# ワイヤレスLANコントローラ(WLC)でのmDNSゲ ートウェイのトラブルシューティング

# はじめに

このドキュメントでは、ワイヤレスコントローラでのBonjourプロトコルの実装について説明し、 問題のトラブルシューティングに役立つガイドラインを提供します。

# 前提条件

### 要件

次の項目に関する知識があることが推奨されます。

- Bonjour プロトコルの基本的な知識
- WLCでのmDNSの設定方法に関する基本的な知識
- ・ マルチキャスト ルーティングの基本的な知識

使用するコンポーネント

このドキュメントの情報は、次のソフトウェアとハードウェアのバージョンに基づいています。

- AIR-CT2504-K9 WLC, 8.2.141.0
- WS-C3560CX-8PC-S
- AIR-CAP3702I-E-K9

- Apple TV
- Iphone5s, 10.2

このドキュメントの情報は、特定のラボ環境にあるデバイスに基づいて作成されました。このド キュメントで使用するすべてのデバイスは、クリアな(デフォルト)設定で作業を開始していま す。本稼働中のネットワークでは、各コマンドによって起こる可能性がある影響を十分確認して ください。

### 背景説明

Bonjourプロトコルは、マルチキャストドメインネームシステム(mDNS)サービスレコードを使用 してローカルネットワーク上のデバイスとサービスを検出するAppleサービス検出プロトコルです 。Bonjour プロトコルは、サービス アナウンスメントとサービス クエリで動作します。各クエリ やアドバタイズメントは、Bonjour マルチキャスト アドレス ipv4 <u>224.0.0.251 (ipv6</u> <u>FF02::FB ) に送信されます。</u>このプロトコルは、UDP ポート <u>5353</u> で mDNS を使用します。

Bonjour プロトコルが使用するアドレスはリンクローカル マルチキャスト アドレスであるため、 ローカル L2 ネットワークにのみ転送されます。存続可能時間(ttl)が 1 に設定されているため、 ルータはマルチキャスト ルーティングを使用してトラフィックをリダイレクトできません。これ は、(サービスをアドバタイズする)すべてのサービス プロバイダー/ソースと、(サービスを求 める)Bonjour クライアントが同じサブネットに存在する必要があることを意味します。これは スケーラビリティの問題につながります。

この問題に対処するために、CiscoワイヤレスLANコントローラ(WLC)はBonjourゲートウェイと して機能します。WLCはBonjourサービスをリッスンし、送信元/ホストからのこれらのBonjourア ドバタイズメント(AirPlay、AirPrintなど)をキャッシュします。たとえば、Apple TVを使用し、 サービスを要求するとBonjourクライアントに応答します。このようにして、異なるサブネットの ソースとクライアントを使用できます。

## 設定

ネットワーク図

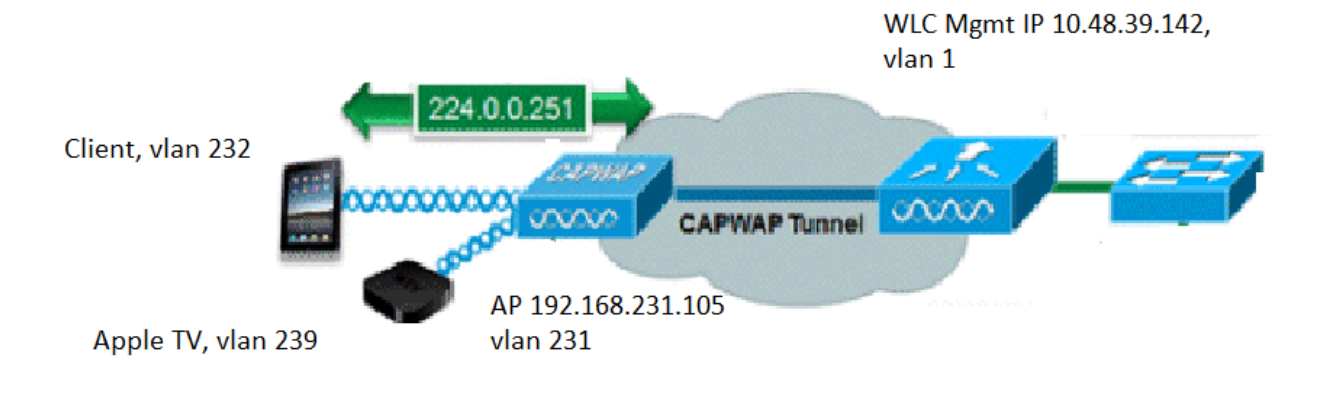

# デバッグでのパケット フロー

Cisco WLCでmDNSを実行する場合は、基本的に4つの手順が実行されます。これらの手順は次の とおりです。

ステップ1:WLCでmDNSをグローバルに有効にする場合

カスタマイズしたmDNSプロファイルを作成していない場合、図に示すようにWLCはこれらのデ フォルトサービスをリッスンします。

| Service Name            | Service String             | Query LSS<br>Status Status Origin |  |     |   |  |  |  |  |
|-------------------------|----------------------------|-----------------------------------|--|-----|---|--|--|--|--|
| AirPrint                | _ipptcp.local.             | 1                                 |  | ALL | • |  |  |  |  |
| AirTunes                | _raoptcp.local.            |                                   |  | ALL | T |  |  |  |  |
| AppleTV                 | _airplaytcp.local.         |                                   |  | ALL | • |  |  |  |  |
| HP Photosmart Printer 1 | _universalsubipptcp.local. |                                   |  | ALL | • |  |  |  |  |
| HP Photosmart Printer 2 | _cupssubipptcp.local.      | 1                                 |  | ALL | • |  |  |  |  |
| Printer                 | _printertcp.local.         | 1                                 |  | ALL | • |  |  |  |  |

これらの各サービスには、サービス文字列が関連付けられています。サービス文字列は、サービ ス クエリにサービス インスタンスを照合するために使用されます。サービス タイプには、常に サービス名とプロトコルが含まれています。さらに、1つ以上のサブタイプ識別子を含めることが できます。 AppleTVサービスは\_airplay.\_tcp.localを使用します。

mdns がグローバルに有効な場合、コントローラは有線ネットワーク(管理およびダイナミック

インターフェイス)とワイヤレス ネットワークのすべてのサービスについて 224.0.0.251 に mdns クエリを送信します。

WLCスイッチポートでのこのキャプチャでは、パケット80、81、および82は、図に示すように、 WLCが管理(10.48.39.142)の送信元IPとダイナミックインターフェイス(192.168.232.11と 192.168.239.8)を使用して有線ネットワーク上で224.0.0.0.251に1クエリを送信します。

| I m | dns                      |                  |                  |              |         |                       |         |                |        |       |
|-----|--------------------------|------------------|------------------|--------------|---------|-----------------------|---------|----------------|--------|-------|
| No. | Time                     | Source           | Destination      | Protocol     | Length  | Signal strength (dBm) | Channel | Info           |        |       |
| Г   | 80 15:24:18.206675       | 10.48.39.142     | 224.0.0.251      | MDNS         | 216     |                       |         | Standard query | 0x0000 | ANY _ |
|     | 81 15:24:18.207010       | 192.168.232.11   | 224.0.0.251      | MDNS         | 216     |                       |         | Standard query | 0x0000 | ANY _ |
|     | 82 15:24:18.207663       | 192.168.239.8    | 224.0.0.251      | MDNS         | 216     |                       |         | Standard query | 0x0000 | ANY _ |
| L.  | 83 15:24:18.208051       | 10.48.39.142     | 224.0.0.251      | MDNS         | 292     |                       |         | Standard query | 0x0000 | ANY _ |
| > F | rame 80: 216 bytes on w  | wire (1728 bits) | , 216 bytes capt | ured (1728   | bits) ( | on interface 0        |         |                |        |       |
| > E | thernet II, Src: Cisco   | b9:62:60 (00:a2  | :89:b9:62:60), D | ost: IPv4mca | ast_fb  | (01:00:5e:00:00:f     | b)      |                |        |       |
| > 1 | Internet Protocol Versio | on 4, Src: 10.48 | .39.142, Dst: 22 | 4.0.0.251    |         |                       |         |                |        |       |
| > L | Jser Datagram Protocol,  | Src Port: 5353,  | Dst Port: 5353   |              |         |                       |         |                |        |       |
| > 1 | Nulticast Domain Name Sy | ystem (query)    |                  |              |         |                       |         |                |        |       |

パケット83は、WLCがワイヤレスでクエリーを送信することを示しています。内部パケットは、 管理インターフェイスから224.0.0.251へのWLCクエリを示しています。このクエリーはワイヤレ スを介しているため、capwapヘッダーは、図に示すように外部送信元IPが管理のIPになるように パケットに追加されますが、宛先はマルチキャストIP 239.100.100.100です。

| Ļ | 83 16:24:18.208051 10.48.39.142            | 224.0.0.251        | MDNS       | 292          | Stand             | rd query | 0x0000 AN | Y _ipp. | _tcp.local, | "QU" que |
|---|--------------------------------------------|--------------------|------------|--------------|-------------------|----------|-----------|---------|-------------|----------|
| > | Frame 83: 292 bytes on wire (2336 bits), 2 | 92 bytes captured  | (2336 bit  | s) on inter  | face 0            |          |           |         |             |          |
| > | Ethernet II, Src: Cisco_b9:62:64 (00:a2:89 | :b9:62:64), Dst: 1 | IPv4mcast_ | 64:64:64 (0) | 1:00:5e:64:64:64) |          |           |         |             |          |
| > | Internet Protocol Version 4, Src: 10.48.39 | .142, Dst: 239.100 | 9.100.100  |              |                   |          |           |         |             |          |
| > | User Datagram Protocol, Src Port: 5247, Ds | t Port: 5247       |            |              |                   |          |           |         |             |          |
| > | Control And Provisioning of Wireless Acces | s Points - Data    |            |              |                   |          |           |         |             |          |
| > | IEEE 802.11 Data, Flags:F.                 |                    |            |              |                   |          |           |         |             |          |
| > | Logical-Link Control                       |                    |            |              |                   |          |           |         |             |          |
| > | Internet Protocol Version 4, Src: 10.48.39 | .142, Dst: 224.0.0 | 0.251      |              |                   |          |           |         |             |          |
| > | User Datagram Protocol, Src Port: 5353, Ds | t Port: 5353       |            |              |                   |          |           |         |             |          |
| > | Multicast Domain Name System (query)       |                    |            |              |                   |          |           |         |             |          |

では、このマルチキャストIP 239.100.100.100はどこから来るのでしょうか。WLCで、アクセス ポイント(AP)のマルチキャストモード(controller > general)がマルチキャストに設定されており、 マルチキャストグループアドレスは239.100.100.100(これは単なる例であり、239の範囲の任意 のIP)です。AP はこのマルチキャスト グループに参加し、リッスンします。WLC はこのグルー プにクエリを転送し、AP はクエリを受信して無線で送信します。アドレス239.100.100.100(こ れはスタティックではなく、次の例で設定したものです)は、WLCとAP間のcapwapヘッダーに のみ表示され、ワイヤレスクライアントには表示されません(ただし、図に示すように、元の内 部mdnsパケットは表示されます)。

| ahaha                |           |               |            |                   |               |                 |                   |             | Save Configuration  |
|----------------------|-----------|---------------|------------|-------------------|---------------|-----------------|-------------------|-------------|---------------------|
| cisco                | MONITOR   | <u>W</u> LANs | CONTROLLER | WIRELESS          | SECURITY      | MANAGEMENT      | C <u>O</u> MMANDS | HELP        | <u>F</u> EEDBACK    |
| Controller           | General   |               |            |                   |               |                 |                   |             |                     |
| General              | Name      |               |            | AKS_WLC           |               |                 |                   |             |                     |
| Icons                | 802.3x Fl | ow Control    | Mode       | Disabled <b>T</b> |               |                 |                   |             |                     |
| Inventory            | LAG Mode  | e on next re  | eboot      | Disabled •        |               | (L              | AG Mode is curre  | ently disal | bled).              |
| Interfaces           | Broadcast | t Forwardin   | g          | Disabled •        |               |                 |                   |             |                     |
| Interface Groups     | AP Multic | ast Mode 1    |            | Multicast V       | 239.100.100.1 | 00 Multicast Gr | oup Address       |             |                     |
| Multicast            | AP IPV6 N | Aulticast Mo  | de 1       | Multicast V       | 1             |                 | 1                 | Pv6 Mult    | icast Group Address |
| Internal DHCP Server | AD Fallba | ek            | de la      | Enabled T         | n <u>e</u>    |                 |                   |             |                     |
| Mobility Management  | AF FallDa | UK .          |            | Enabled •         |               |                 |                   |             |                     |
| Ports                | CAPWAP    | Preferred M   | lode       | ipv4 ▼            |               |                 |                   |             |                     |
|                      |           |               |            |                   |               |                 |                   |             |                     |

この設定では、WLC は VLAN 1 の 2504 であり、AP は VLAN 231 にあります。デバイスが異な るVLANにあるため、これが機能するには、有線のVLAN 1と239でマルチキャストルーティング を有効にする必要があります。

◆ 注:マルチキャストルーティングがWLCおよびAP管理VLANの有線で有効になっていない 場合、APマルチキャストモードはユニキャストに設定する必要があります。このモードで は、コントローラに関連付けられているすべての AP に、すべてのマルチキャスト パケッ トがユニキャストされます。このモードは非常に効率が悪いため、推奨されません。

次の図に示すように、このキャプチャは詳細なクエリーパケットです。

| M mdr | 15                     |                  |                   |             |        |                       |         |          |       |        |     |
|-------|------------------------|------------------|-------------------|-------------|--------|-----------------------|---------|----------|-------|--------|-----|
| No.   | Time                   | Source           | Destination       | Protocol    | Length | Signal strength (dBm) | Channel | Info     | _     |        | _   |
| Г     | 80 15:24:18.206675     | 5 10.48.39.142   | 224.0.0.251       | MDNS        | 216    |                       |         | Standard | query | 0x0000 | ANY |
|       | 81 15:24:18.207010     | 9 192.168.232.11 | 224.0.0.251       | MDNS        | 216    |                       |         | Standard | query | 0x0000 | ANY |
| 1     | 82 15:24:18.207663     | 3 192.168.239.8  | 224.0.0.251       | MDNS        | 216    |                       |         | Standard | query | 0x0000 | ANY |
|       | 83 15:24:18.208051     | 10.48.39.142     | 224.0.0.251       | MDNS        | 292    |                       |         | Standard | query | 0x0000 | ANY |
| > Us  | er Datagram Protocol,  | Src Port: 5247,  | , Dst Port: 5247  |             |        |                       |         |          |       |        |     |
| > Co  | ontrol And Provisionin | g of Wireless Ad | ccess Points - Da | ata         |        |                       |         |          |       |        |     |
| > IE  | EE 802.11 Data, Flags  | :F.              |                   |             |        |                       |         |          |       |        |     |
| > Lo  | gical-Link Control     |                  |                   |             |        |                       |         |          |       |        |     |
| > Ir  | ternet Protocol Versio | on 4, Src: 10.48 | 8.39.142, Dst: 22 | 24.0.0.251  |        |                       |         |          |       |        |     |
| > Us  | er Datagram Protocol,  | Src Port: 5353,  | , Dst Port: 5353  |             |        |                       |         |          |       |        |     |
| Y ML  | Iticast Domain Name S  | ystem (query)    |                   |             |        |                       |         |          |       |        |     |
|       | Transaction ID: 0x000  | 99               |                   |             |        |                       |         |          |       |        |     |
| >     | Flags: 0x0400 Standar  | rd query         |                   |             |        |                       |         |          |       |        |     |
|       | Questions: 6           |                  |                   |             |        |                       |         |          |       |        |     |
|       | Answer RRs: 0          |                  |                   |             |        |                       |         |          |       |        |     |
|       | Authority RRs: 0       |                  |                   |             |        |                       |         |          |       |        |     |
|       | Additional RRs: 0      |                  |                   |             |        |                       |         |          |       |        |     |
| ~     | Queries                |                  |                   |             |        |                       |         |          |       |        |     |
|       | > _ipptcp.local: t     | type ANY, class  | IN, "QU" questio  | n           |        |                       |         |          |       |        |     |
|       | > _raoptcp.local:      | type ANY, class  | IN, "QU" questi   | on          |        |                       |         |          |       |        |     |
|       | > _airplaytcp.loca     | al: type ANY, cl | ass IN, "QU" que  | stion       |        |                       |         |          |       |        |     |
|       | > _universalsubi       | ipptcp.local:    | type ANY, class   | IN, "QU" qu | estion |                       |         |          |       |        |     |
|       | > _cupssubippt         | tcp.local: type  | ANY, class IN, "  | QU" questio | n      |                       |         |          |       |        |     |
|       | > printer, tcp,loca    | al: type ANY, cl | ass IN. "OU" que  | stion       |        |                       |         |          |       |        |     |

デバッグには、キャプチャに表示されるものと同じものが反映されます。ここでは、スニペット は管理インターフェイスからのクエリのみを示しています。

<#root>

(Cisco Controller) >

debug mdns all enable

Cisco Controller) >\*emWeb: Feb 22 16:24:18.203: bgSetBonjourAccessPolicy :1192 Bonjour AccessPolicy sta \*emWeb: Feb 22 16:24:18.203: bgSetBonjourQueryInterval :1359

Bonjour query interval is already configured for requested value = 15

\*Bonjour\_Process\_Task: Feb 22 16:24:18.215: bonjourProcessTask :

220 Processing message type = BONJOUR\_AGGREGATED\_QUERY

```
*Bonjour_Process_Task: Feb 22 16:24:18.215: sendBonjourPkt : 3881 sendBonjourPkt msg-type = BONJOUR_AGG
*Bonjour_Process_Task: Feb 22 16:24:18.216: Send to Wired, All vlan is TRUE
*Bonjour_Process_Task: Feb 22 16:24:18.216: sendBonjourPacketToWired : 3652 sending aggregated query on
*Bonjour_Process_Task: Feb 22 16:24:18.216: buildBonjourPacket : 2916 Preparing for 12 Multicast send
*Bonjour_Process_Task: Feb 22 16:24:18.216: buildBonjourPacket : 2936 allVlan = 0 ,
vlanId = 0
*Bonjour_Process_Task: Feb 22 16:24:18.216: buildBonjourPacket : 2948 simInterfaceMacAddrGet(
management
) = 00:A2:89:B9:62:60
*Bonjour_Process_Task: Feb 22 16:24:18.216: Inside buildBonjourAggregatedQuery, available len = 1458
*Bonjour_Process_Task: Feb 22 16:24:18.216: fillBonjourAggregatedQuery : 7339 Sending mDNS AGGREGATED q
*Bonjour_Process_Task: Feb 22 16:24:18.216: fillBonjourAggregatedQuery : [ 1 ] Including SRV = AirPrint
*Bonjour_Process_Task: Feb 22 16:24:18.216: fillBonjourAggregatedQuery : [ 2 ] Including SRV = AirTunes
*Bonjour_Process_Task: Feb 22 16:24:18.216: fillBonjourAggregatedQuery : [ 3 ] Including SRV = AppleTV :
*Bonjour_Process_Task: Feb 22 16:24:18.216: fillBonjourAggregatedQuery : [ 4 ] Including SRV = HP_Photo
*Bonjour_Process_Task: Feb 22 16:24:18.216: fillBonjourAggregatedQuery : [ 5 ] Including SRV = HP_Photo
*Bonjour_Process_Task: Feb 22 16:24:18.216: fillBonjourAggregatedQuery : [ 6 ] Including SRV = Printer
*Bonjour_Process_Task: Feb 22 16:24:18.216: -----
*Bonjour_Process_Task: Feb 22 16:24:18.216
: fillBonjourAggregatedQuery : PACKET-1 mDNS-QUERY sent for [ 6 ] services
*Bonjour_Process_Task: Feb 22 16:24:18.216: fillBonjourAggregatedQuery : mDNS-QUERY sent for all service
```

\*Bonjour\_Process\_Task: Feb 22 16:24:18.216: ------\* \*Bonjour\_Process\_Task: Feb 22 16:24:18.216: buildBonjourPacket : 3054 BONJOUR\_AGGREGATED\_QUERY: buildBo

\*Bonjour\_Process\_Task: Feb 22 16:24:18.216: buildBonjourPacket MCAST-DST-IP ADDR = 224.0.0.251

### ステップ2:WLCがBonjourサービスをキャッシュ(Apple TVアドバタイズメント )

このパケットでは、Apple TV(192.168.239.37)が224.0.0.251にアドバタイズメントを送信します 。この場合、Apple TVはワイヤレス(AP接続)であるため、CAPWAP経由で送信されたアドバ タイズメントを確認できます。WLCはmDNSサービスの応答を1回だけ確認しますが、キャッシ ュエントリにはTTLがあり、図のようにキープアライブを維持する必要があります。

| 📕 m | dns                                                                                                    |                                                                                                    |                                                                                                    |                                                                      |                               |                                        |               |                |            |        |      |       |
|-----|----------------------------------------------------------------------------------------------------|----------------------------------------------------------------------------------------------------|----------------------------------------------------------------------------------------------------|----------------------------------------------------------------------|-------------------------------|----------------------------------------|---------------|----------------|------------|--------|------|-------|
| No. | Time                                                                                                    | Source                                                                                                    | Destination                                                                                                    | Protocol                                                             | Length                        | Signal strength (dBm)                  | Channel       | Info           |            |        |      |       |
| •   | 9363 15:22:02.388333                                                                                                    | 192.168.239.37                                                                                                    | 224.0.0.251                                                                                                    | MDNS                                                                 | 1436                          |                                        |               | Standard query | / response | 0x0000 | TXT, | cache |
| 13  | 9364 15:22:02.389688                                                                                                    | fe80::10c1:887                                                                                                    | ff02::fb                                                                                                    | MDNS                                                                 | 1456                          |                                        |               | Standard query | / response | 0x0000 | TXT, | cache |
|     | 9369 15:22:02.402261                                                                                                    | 192.168.239.8                                                                                                    | 224.0.0.251                                                                                                    | MDNS                                                                 | 714                           |                                        |               | Standard query | / response | 0x0000 | PTR, | cache |
|     | 9371 15:22:02.406054                                                                                                    | 192.168.239.8                                                                                                    | 224.0.0.251                                                                                                    | MDNS                                                                 | 707                           |                                        |               | Standard query | / response | 0x0000 | PTR, | cache |
|     | 10039 15:22:03.390977                                                                                                    | 192.168.239.37                                                                                                    | 224.0.0.251                                                                                                    | MDNS                                                                 | 1436                          |                                        |               | Standard query | / response | 0x0000 | TXT, | cache |
|     | 10043 15:22:03.391354                                                                                                    | fe80::10c1:887                                                                                                    | ff02::fb                                                                                                    | MDNS                                                                 | 1456                          |                                        |               | Standard query | / response | 0x0000 | TXT, | cache |
|     | Frame 9363: 1436 bytes<br>Ethernet II, Src: Cisco<br>Internet Protocol Versi<br>Jser Datagram Protocol,<br>Control And Provisionin<br>IEEE 802.11 Data, Flags<br>Logical-Link Control<br>Internet Protocol Versi<br>User Datagram Protocol,<br>Multicast Domain Name S | on wire (11488 b<br>_5f:f7:ca (00:14<br>on 4, Src: 192.1<br>Src Port: 24505<br>g of Wireless Ac<br>:T<br>on 4, Src: 192.1<br>Src Port: 5353,<br>ystem (response) | its), 1436 bytes<br>:f1:5f:f7:ca), [<br>68.231.105, Dst:<br>, Dst Port: 5247<br>cess Points - Da<br>68.239.37, Dst:<br>Dst Port: 5353 | s captured<br>Ost: Cisco_1<br>: 10.48.39.3<br>7<br>ata<br>224.0.0.25 | (11488<br>b9:62:6<br>142<br>1 | bits) on interfac<br>0 (00:a2:89:b9:62 | ce 0<br>2:60) |                |            |        |      |       |

#### Apple TVからの詳細な応答は、図に示すとおりです。

| M md | 1S                               |                  |                  |             |          |                            |          |           |         |           |        |        |           |
|------|----------------------------------|------------------|------------------|-------------|----------|----------------------------|----------|-----------|---------|-----------|--------|--------|-----------|
| No.  | Time                             | Source           | Destination      | Protocol    | Length   | Signal strength (dBm)      | Channel  | Info      |         |           |        |        |           |
|      | 9363 15:22:02.388333             | 192.168.239.37   | 224.0.0.251      | MDNS        | 1436     |                            |          | Standard  | query   | response  | 0x0000 | TXT,   | cache fl  |
|      | 9364 15:22:02.389688             | fe80::10c1:887   | ff02::fb         | MDNS        | 1456     |                            |          | Standard  | query   | response  | 0x0000 | TXT,   | cache fl  |
| 3    | 9369 15:22:02.402261             | 192.168.239.8    | 224.0.0.251      | MDNS        | 714      |                            |          | Standard  | query   | response  | 0x0000 | PTR,   | cache fl  |
|      | 9371 15:22:02.406054             | 192.168.239.8    | 224.0.0.251      | MDNS        | 707      |                            |          | Standard  | query   | response  | 0x0000 | PTR,   | cache f]  |
|      | 10039 15:22:03.390977            | 192.168.239.37   | 224.0.0.251      | MDNS        | 1436     |                            |          | Standard  | query   | response  | 0x0000 | TXT,   | cache fl  |
|      | 10043 15:22:03.391354            | fe80::10c1:887   | ff02::fb         | MDNS        | 1456     | 2                          |          | Standard  | query   | response  | 0x0000 | TXT,   | cache fl  |
|      | [Request In: 9327]               |                  |                  |             |          |                            |          |           |         |           |        |        |           |
|      | [Time: 0.040960000 se            | conds]           |                  |             |          |                            |          |           |         |           |        |        |           |
|      | Transaction ID: 0x000            | 90               |                  |             |          |                            |          |           |         |           |        |        |           |
| >    | Flags: 0x8400 Standar            | d query response | , No error       |             |          |                            |          |           |         |           |        |        |           |
|      | Questions: 0                     |                  |                  |             |          |                            |          |           |         |           |        |        |           |
|      | Answer RRs: 21                   |                  |                  |             |          |                            |          |           |         |           |        |        |           |
|      | Authority RRs: 0                 |                  |                  |             |          |                            |          |           |         |           |        |        |           |
|      | Additional RRs: 8                |                  |                  |             |          |                            |          |           |         |           |        |        |           |
| ~    | Answers                          |                  |                  |             |          |                            |          |           |         |           |        |        |           |
|      | > 70-35-60-63.1 Wire             | less Team (4)s   | leep-proxyudp    | .local: typ | e TXT,   | class IN, cache            | flush    |           |         |           |        |        |           |
|      | <pre>&gt; _servicesdns-sd.</pre> | _udp.local: type | PTR, class IN,   | _sleep-pro  | xyudp    | .local                     |          |           |         |           |        |        |           |
|      | <pre>&gt; _sleep-proxyudp.</pre> | local: type PTR, | class IN, 70-3   | 5-60-63.1 W | lireless | <pre>s Team (4)sleep</pre> | -proxy   | udp.local |         |           |        |        |           |
|      | > 70-35-60-63.1 Wire             | less Team (4)s   | leep-proxyudp    | local: typ  | e SRV,   | class IN, cache            | flush, p | riority 0 | , weigh | ht 0, por | 53104  | , targ | get Wirel |
|      | > Wireless Team (4).             | _airplaytcp.lo   | cal: type TXT, o | class IN, c | ache fl  | lush                       |          |           |         |           |        |        |           |
|      | > _servicesdns-sd.               | _udp.local: type | PTR, class IN,   | _airplay    | tcp.loc  | al                         |          |           |         |           |        |        |           |
|      | > _airplaytcp.loca               | 1: type PTR, cla | ss IN, Wireless  | Team (4)    | airplay  | tcp.local                  |          |           |         |           |        |        |           |
|      | > Wireless Team (4).             | _device-infoto   | p.local: type T  | KT, class I | N        |                            |          |           |         |           |        |        |           |
|      | > 18EE6911DC61@Wirel             | ess Team. raop.  | tcp.local: type  | TXT, class  | IN, ca   | che flush                  |          |           |         |           |        |        |           |

#### 次のデバッグは、WLCのクエリーに対するApple TVの応答を示しています(WLCが応答するIPア ドレスを示しています)。このシナリオでは、Apple TVは21のサービスで応答し、そのうち Airplayサービスのみが対象となります。

<#root>

\*Bonjour\_Msg\_Task: Feb 23 16:22:02.372:

18:ee:69:11:dc:60

Parsing 21 Bonjour Answers.

```
*Bonjour_Msg_Task: Feb 23 16:22:02.374: bgProcessServiceAdvRsp : 1562 aStringNameStr = Wireless Team (4
*Bonjour_Msg_Task: Feb 23 16:22:02.374: bgProcessServiceAdvRsp : 1579 RR: Wireless Team (4)._airplay._t
*Bonjour_Msg_Task: Feb 23 16:22:02.374: bgProcessServiceAdvRsp : 1581 aStringNameStr : Wireless Team (4
*
```

Bonjour\_Msg\_Task: Feb 23 16:22:02.374: Found Service Name:\_airplay.\_tcp.local., Service Provider Name:Wi

\*Bonjour\_Msg\_Task: Feb 23 16:22:02.374: bgServiceAllowedInMsalDb : 181 srv\_str = \_airplay.\_tcp.local. t

\*Bonjour\_Msg\_Task: Feb 23 16:22:02.374: bgServiceAllowedInMsalDb : 195 Incoming Service Advertisement s \*Bonjour\_Msg\_Task: Feb 23 16:22:02.374: Service-Name = AppleTV Service-String = \_airplay.\_tcp.local. Typ

<<< Airplay service registered in WLC DB >> \*Bonjour\_Msg\_Task: Feb 23 16:22:02.374: Service Name:\_airplay.\_tcp.local. is supported in Master-servic \*Bonjour\_Msg\_Task: Feb 23 16:22:02.374: aDataLen: 2, aSrPtrRecord.aSrvProName.size: 39 \*Bonjour\_Msg\_Task: Feb 23 16:22:02.374: Updating updateBonjourSrPtrDb: \*Bonjour\_Msg\_Task: Feb 23 16:22:02.374: aType: 12, aClass: 1, aTTL: 4500, aDataLen: 2, ptr: 0x327a9d93, \*Bonjour\_Msg\_Task: Feb 23 16:22:02.374: bgProcessServiceAdvRsp : .. < SP-SR\_PTR PKT >... \*Bonjour\_Msg\_Task: Feb 23 16:22:02.374: bgProcessServiceAdvRsp : SERVICE NAME ..... = App \*Bonjour\_Msg\_Task: Feb 23 16:22:02.374: bgProcessServiceAdvRsp : SERVICE STRING ..... = \_ain \*Bonjour\_Msg\_Task: Feb 23 16:22:02.374: bgProcessServiceAdvRsp : SERVICE PROVIDER ..... = Wire \*Bonjour\_Msg\_Task: Feb 23 16:22:02.374: bgProcessServiceAdvRsp : aTTL ..... = 450 \*Bonjour\_Msg\_Task: Feb 23 16:22:02.374: bgProcessServiceAdvRsp : 1546 msg : 0x327a9bda, ptr : 0x327a9d9

### ステップ3:WLCがサービスのクライアントクエリをリッスンする

その後、任意の時点で、図に示すように、無線クライアント(192.168.232.98)が無線でairplayサー ビスを要求するクエリーを送信します(通常、クライアントがairplay対応のアプリケーションを 開く場合)。

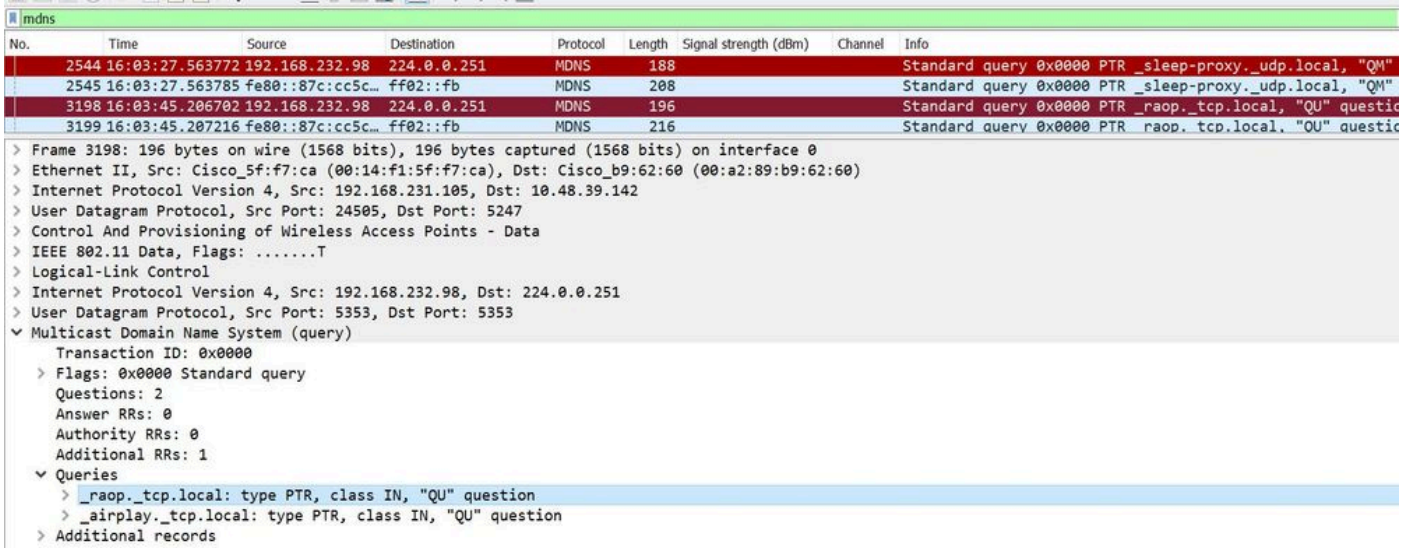

#### <#root>

\*Bonjour\_Msg\_Task: Feb 27 17:03:15.603: 00:6d:52:5d:5a:7d Parsing 2 bonjour questions

\*Bonjour\_Msg\_Task: Feb 27 17:03:15.603: 00:6d:52:5d:5a:7d Query Service Name: \_airplay.\_tcp.local., RR-

\*Bonjour\_Msg\_Task: Feb 27 17:03:15.603: processBonjourPacket : 1017 qNameStr : \_airplay.\_tcp.local., bor

\*Bonjour\_Msg\_Task: Feb 27 17:03:15.603: Service Name : AppleTV Service String : \_airplay.\_tcp.local. i \*Bonjour\_Msg\_Task: Feb 27 17:03:15.603: 00:6d:52:5d:5a:7d SRV : \_airplay.\_tcp.local. is supported by cl

### ステップ 4:WLCがBonjourサービスのクライアントクエリーにユニキャスト応答 を送信

WLC はキャッシュされたサービス Wireless Team (4).\_airplay.\_tcp.local で応答します。図に示す ように、内部パケットの送信元IPは、クライアントVLANのダイナミックインターフェイスです。 この例では192.168.232.11です。

| m                                                                  | Ins                                                                                                    | ANS                                                                                                    |                                                                                                    |                                                                        | 150 5000                       |                                      | 1000     | 1000     |       |          |        |      |       |         |
|--------------------------------------------------------------------|----------------------------------------------------------------------------------------------------|----------------------------------------------------------------------------------------------------|----------------------------------------------------------------------------------------------------|------------------------------------------------------------------------|--------------------------------|--------------------------------------|----------|----------|-------|----------|--------|------|-------|---------|
| No.                                                                | Time                                                                                                    | Source                                                                                                    | Destination                                                                                                    | Protocol                                                               | Length                         | Signal strength (dBm)                | Channel  | Info     |       |          |        |      |       | -       |
|                                                                    | 8885 16:06:45.782278                                                                                                    | 192.168.232.11                                                                                                    | 224.0.0.251                                                                                                    | MDNS                                                                   | 775                            |                                      |          | Standard | query | response | 0x0000 | PTR, | cache | flush 1 |
|                                                                    | 8886 16:06:45.783030                                                                                                    | 192.168.232.11                                                                                                    | 224.0.0.251                                                                                                    | MDNS                                                                   | 782                            |                                      |          | Standard | query | response | 0×0000 | PTR, | cache | flush W |
|                                                                    | 8887 16:06:45.783869                                                                                                    | 192.168.232.11                                                                                                    | 224.0.0.251                                                                                                    | MDNS                                                                   | 775                            |                                      |          | Standard | query | response | 0x0000 | PTR, | cache | flush 1 |
|                                                                    | 8888 16:06:45.784786                                                                                                    | 192.168.232.11                                                                                                    | 224.0.0.251                                                                                                    | MDNS                                                                   | 782                            |                                      |          | Standard | query | response | 0x0000 | PTR, | cache | flush W |
|                                                                    | 8965 16:06:46.120078                                                                                                    | 192.168.239.40                                                                                                    | 224.0.0.251                                                                                                    | MDNS                                                                   | 196                            |                                      |          | Standard | query | response | 0x0000 | TXT  |       |         |
|                                                                    | 8966 16:06:46.121534                                                                                                    | fe80::10c1:887                                                                                                    | ff02::fb                                                                                                    | MDNS                                                                   | 216                            |                                      |          | Standard | query | response | 0×0000 | TXT  |       |         |
| > F<br>> I<br>> I<br>> I<br>> I<br>> I<br>> I<br>> I<br>> I<br>> I | rame 8886: 782 bytes of<br>thernet II, Src: Cisco,<br>nternet Protocol Versis<br>ser Datagram Protocol,<br>ontrol And Provisionin,<br>EEE 802.11 Data, Flags<br>ogical-Link Control<br>nternet Protocol Versis<br>ser Datagram Protocol,<br>ulticast Domain Name S<br>Transaction ID: 0x000 | n wire (6256 bit<br>_b9:62:64 (00:a2<br>on 4, Src: 10.48<br>Src Port: 5247,<br>g of Wireless Ac<br>:F.<br>on 4, Src: 192.1<br>Src Port: 5353,<br>ystem (response)<br>30 | <pre>s), 782 bytes c:<br/>:89:b9:62:64), 1<br/>.39.142, Dst: 1:<br/>Dst Port: 2450<br/>cess Points - D:<br/>68.232.11, Dst:<br/>Dst Port: 5353</pre> | aptured (62:<br>Dst: Cisco_1<br>92.168.231.7<br>5<br>sta<br>224.0.0.25 | 56 bits<br>5f:f7:c<br>105<br>1 | ) on interface 0<br>a (00:14:f1:5f:f | 7:ca)    |          |       |          |        |      |       |         |
|                                                                    | <ul> <li>Flags: 0x8400 Standar<br/>Questions: 0</li> <li>Answer RRs: 7</li> <li>Authority RRs: 0</li> <li>Additional RRs: 0</li> <li>Answers</li> </ul>                                                                                                    | rd query respons                                                                                                    | e, No error                                                                                                    |                                                                        |                                |                                      |          |          |       |          |        |      |       |         |
|                                                                    | > _airplaytcp.loca                                                                                                    | 1: type PTR, cla                                                                                                    | ass IN, cache fl                                                                                                    | ush, Wirele                                                            | ss Team                        | 1 (4)airplayt                        | cp.local |          |       |          |        |      |       |         |

デバッグのスニペット

#### <#root>

BONJOUR\_AGGREGATED\_QUERY\_RESPONSE

\*Bonjour\_Process\_Task: Feb 27 17:03:45.229: buildBonjourQueryResponsePld : SRV-NAME ..... : AppleTV

\*Bonjour\_Process\_Task: Feb 27 17:03:45.229: buildBonjourQueryResponsePld : SP-NAME..... :

\*Bonjour\_Process\_Task: Feb 27 17:03:45.229: buildBonjourQueryResponsePld : SEND TO ..... : BONJOUR\_PKT\_

\*Bonjour\_Process\_Task: Feb 27 17:03:45.229: buildBonjourQueryResponsePld : VLAN ...... : 232

\*Bonjour\_Process\_Task: Feb 27 17:03:45.229: buildBonjourQueryResponsePld : IS MCAST ..... : NO

\*Bonjour\_Process\_Task: Feb 27 17:03:45.230: buildBonjourQueryResponsePld : DST-MAC ..... : 00:6D:52:51

\*Bonjour\_Process\_Task: Feb 27 17:03:45.230: buildBonjourQueryResponsePld : DST-IP ..... : 192.168.232

\*Bonjour\_Process\_Task: Feb 27 17:03:45.230: buildBonjourQueryResponsePld : ALL mDNS-AP ... : 0
\*Bonjour\_Process\_Task: Feb 27 17:03:45.230: buildBonjourQueryResponsePld : TTL COUNTER ... : TIMEOUT\_RES
\*Bonjour\_Process\_Task: Feb 27 17:03:45.230: buildBonjourQueryResponsePld : RESTART TIME . : 0
\*Bonjour\_Process\_Task: Feb 27 17:03:45.230: buildBonjourQueryResponsePld : SNOOP STATUS ... : 0
\*Bonjour\_Process\_Task: Feb 27 17:03:45.230: buildBonjourQueryResponsePld : LSS STATUS ... : DISABLED
\*Bonjour\_Process\_Task: Feb 27 17:03:45.230: buildBonjourQueryResponsePld : RSP SRV NAME .: AppleTV
\*Bonjour\_Process\_Task: Feb 27 17:03:45.230: buildBonjourQueryResponsePld : MSG-ID ...... : 0
\*Bonjour\_Process\_Task: Feb 27 17:03:45.230: buildBonjourQueryResponsePld : DISABLED

\*Bonjour\_Process\_Task: Feb 27 17:03:45.230: buildBonjourQueryResponsePld INCLUDING SpData : Wireless Tea

\*Bonjour\_Process\_Task: Feb 27 17:03:45.233: VALID SR-PTR RR FOUND, attaching..... \*Bonjour\_Process\_Task: Feb 27 17:03:45.233: VALID SD-PTR RR FOUND, attaching..... \*Bonjour\_Process\_Task: Feb 27 17:03:45.233: VALID SRV RR FOUND, attaching..... \*Bonjour\_Process\_Task: Feb 27 17:03:45.233: VALID TXT RR FOUND, attaching..... \*Bonjour\_Process\_Task: Feb 27 17:03:45.233: VALID NSEC RR FOUND, attaching..... \*Bonjour\_Process\_Task: Feb 27 17:03:45.233: VALID DOMAIN RR FOUND, attaching..... \*Bonjour\_Process\_Task: Feb 27 17:03:45.233: fillBonjourDomain : 6055 : attaching SP-DOMAIN RR \*Bonjour\_Process\_Task: Feb 27 17:03:45.233: VALID DOMAIN-NSEC RR FOUND, attaching..... \*Bonjour\_Process\_Task: Feb 27 17:03:45.233: VALID DOMAIN-NSEC RR FOUND, attaching..... \*Bonjour\_Process\_Task: Feb 27 17:03:45.233: VALID DOMAIN-NSEC RR FOUND, attaching..... \*Bonjour\_Process\_Task: Feb 27 17:03:45.233: VALID DOMAIN-NSEC RR FOUND, attaching..... \*Bonjour\_Process\_Task: Feb 27 17:03:45.233: DuildBonjourPacket DST-IP ADDR = 192.168.232.98 \*Bonjour\_Process\_Task: Feb 27 17:03:45.233: Transmitting bonjour Pkt to STA: 00:6D:52:5D:5A:7D

\*Bonjour\_Process\_Task: Feb 27 17:03:45.233: Unicast Packet sent to client 00:6D:52:5D:5A:7D success.

# 検証とトラブルシューティング

このセクションでは、設定の確認とトラブルシューティングに役立つ情報を提供します。

mdnsの問題を特定して切り分けるには、設定が正しく、いくつかの基本的なチェックが必要です。

ステップ1:mDNSをグローバルに有効にする必要があります。

GUIで、図のようにController > mDNSの順に選択します。

| cisco                          | MONITOR   | <u>W</u> LANs | <u>C</u> ONTROLLER | WIRELESS | <u>S</u> ECURITY | M <u>A</u> NAGEMENT | C <u>O</u> MMAN |
|--------------------------------|-----------|---------------|--------------------|----------|------------------|---------------------|-----------------|
| Controller                     |           |               |                    |          |                  |                     |                 |
| General                        | Global Co | nfiguratio    | 'n                 |          |                  |                     |                 |
| Icons                          | mDNS Gl   | obal Snoop    | ing                |          |                  |                     |                 |
| Inventory                      | mDNS Po   | licy 1        |                    |          |                  |                     |                 |
| Interfaces<br>Interface Groups | Query Int | terval (10-1  | .20)               |          |                  | 15 (mins)           |                 |

CLIから:

<#root>

show network summary

(snippet)

mDNS snooping..... Enabled mDNS Query Interval..... 15 minutes

ステップ2:カスタムmDNSプロファイルを使用する場合は、必要なすべてのサービスが追加されていることを確認します。

ステップ 3:mdns が SSID で有効化され、正しい mdns プロファイルが SSID にマップされてい ることを確認します。

図に示すように、GUIでWLAN > WLAN ID > Advancedの順に選択します。

| mDNS                                |         |
|-------------------------------------|---------|
| mDNS Snooping                       | Enabled |
| mDNS Profile default-mdns-profile ▼ |         |
| CLIから:                              |         |
| <#root><br>show wlan <id></id>      |         |

(snippet)

mDNS Status..... Enabled mDNS Profile Name..... default-mdns-profile

ステップ 4: mDNSサービスプロバイダーがmDNSドメインサービスにリストされているかどう かを確認します。これには、WLC によってキャッシュされたサービスのドメイン名(Apple TV、airprinter)がリストされます。

図に示すように、GUIでController > mDNS > mDNS Domain Name IP> Summaryの順に移動します。

| mDNS Domain Name IP > Summary      |                   |                |         |          |               |                     |  |  |  |  |  |
|------------------------------------|-------------------|----------------|---------|----------|---------------|---------------------|--|--|--|--|--|
| Number of Domain Name-IP Entries 1 |                   |                |         |          |               |                     |  |  |  |  |  |
| Domain Name                        | MAC Address       | IP Address     | Vlan Id | Туре     | TTL (seconds) | Time Left (seconds) |  |  |  |  |  |
| Wireless-Team-3.local.             | 18:ee:69:11:dc:60 | 192.168.239.37 | 239     | Wireless | 4725          | 4492                |  |  |  |  |  |
|                                    |                   |                |         |          |               |                     |  |  |  |  |  |

CLIから:

#### <#root>

show mdns domain-name-ip summary

| Number of Domain Name-IP Entries 1 |                   |                |         |          |        |               |       |  |  |  |  |
|------------------------------------|-------------------|----------------|---------|----------|--------|---------------|-------|--|--|--|--|
| DomainName                         | MAC Address       | IP Address     | Vlan Id | Туре     | TTL Ti | me left (sec) | (sec) |  |  |  |  |
|                                    |                   |                |         |          |        |               |       |  |  |  |  |
| Wireless-Team-3.local.             | 18:ee:69:11:dc:60 | 192.168.239.37 | 239     | Wireless | 4725   | 4163          |       |  |  |  |  |

#### ステップ 5: 特定のサービス自体にサービスプロバイダーもリストされているかどうかを確認し ます。

図に示すように、GUIからController > mDNS > General > Service Nameの順に移動します。

| mDNS Service > Detail                                                                                         |                               |                                                 |                                    |                   | < Back  | Apply    |
|----------------------------------------------------------------------------------------------------|-------------------------------|-------------------------------------------------|------------------------------------|-------------------|---------|----------|
| Service Name<br>Service String<br>Service Id<br>Service Query Status<br>LSS Status<br>Origin<br>Profile Count |                               | AppleTV<br>_airplay_tcp.local.<br>3<br>ALL<br>1 |                                    |                   |         |          |
| Service Provider Count                                                                                        |                               | 1                                               |                                    |                   |         |          |
| Profile Information Profile Name                                                                              |                               | Service Provider Information                    | Service Provider Name              | AP Radio MAC      | Vlan Id | Туре     |
| default-mdns-profile                                                                                          |                               | 18:ee:69:11:dc:60                               | Wireless Team (4)airplaytcp.local. | a4:6c:2a:7c:8f:80 | 239     | Wireless |
| Priority MAC Information<br>Priority MAC<br>AP Group                                                          | default-group <b>T</b><br>Add | Ĵ                                               |                                    |                   |         |          |
| Priority MAC AP Group                                                                                         |                               |                                                 |                                    |                   |         |          |

#### CLIから:

#### <#root>

show mdns service detailed AppleTV

Service NameAppleTVService String\_\_airplay.\_tcp.local.Service Id3Service query statusEnabledService LSS statusDisabledService learn originWireless and WiredNumber of Profiles1Profiledefault-mdns-profileNumber of Service Providers1Number of priority MAC addresses0

ServiceProvider MAC Address AP Radio MAC Vlan Id Type TTL Time left(sec) (sec)

Wireless Team (4).\_airplay.\_tcp.local. 18:EE:69:11:DC:60 A4:6C:2A:7C:8F:80 239 Wireless 4500 3841

手順6:サービスがWLCで検出されない場合は、bonjourブラウザ

(Controller>>mDNS>>mDNSブラウザ)でサービスを学習できるかどうかを確認します。 Bonjourブラウザは、WLCで見られるすべてのサービスアドバタイズメントのキャッシュであり 、設定が学習を許可しなかったため検出されません。Bonjourブラウザからサービスを選択して追 加できます。これは、新しいサービスをテストして実装する場合に便利です。

手順7:Bonjourをデバッグするコマンドは次のとおりです。

<#root>

debug mdns error enable

debug mdns message enable

debug mdns detail enable

debug mdns all enable

Bonjourブラウザおよびshow mdns service not-learntは、デバッグツールとしても使用できます。

ステップ 8:前述のように、WLCとAPが異なるサブネットにあり、APマルチキャストモードが マルチキャストに設定されている場合は、2つのVLAN間の有線ネットワークでマルチキャストル ーティングが有効になっていることを確認します。この設定では、VLAN は VLAN 1(WLC)と VLAN 231(AP)です。

Conf t ! interface Vlan1 ip pim sparse-dense-mode ! interface Vlan231 ip pim sparse-dense-mode ! Multicast routing at play :

<#root>
Gateway#sh ip mroute 239.100.100.100
IP Multicast Routing Table
------snippet-----(\*, 239.100.100.100), 2w4d/stopped, RP 10.48.39.5, flags: SJC
Incoming interface: Null, RPF nbr 0.0.0.0
Outgoing interface list:
 Vlan231, Forward/Sparse-Dense, 2w0d/00:02:10
 Vlan232, Forward/Sparse-Dense, 2w4d/00:02:11
(
10.48.39.142
, 239.100.100.100), 2w4d/00:02:50, flags: T

Incoming interface: Vlan1

, RPF nbr 0.0.0.0, RPF-MFD Outgoing interface list:

Vlan231, Forward/Sparse-Dense, 2w0d/00:02:10, H

これらのチェックリストとともに、重要なことは、mDNSがWLC上で実行されるときのパケット フローを理解することです。パケットフローとデバッグは、パケットフローが最も重要なトラフ ィックが

検証コマンドが不足している。

翻訳について

シスコは世界中のユーザにそれぞれの言語でサポート コンテンツを提供するために、機械と人に よる翻訳を組み合わせて、本ドキュメントを翻訳しています。ただし、最高度の機械翻訳であっ ても、専門家による翻訳のような正確性は確保されません。シスコは、これら翻訳の正確性につ いて法的責任を負いません。原典である英語版(リンクからアクセス可能)もあわせて参照する ことを推奨します。